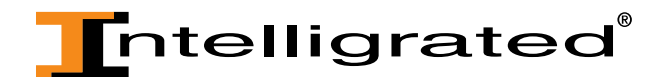

# OnTimeParts.com Tutorial: Checkout

Intelligrated attempted to make the checkout process as streamlined and intuitive as possible. At any time you can click on the "Cancel" button, which will return you to your Cart, or you can click on the "Back" button, which will return you to the previous step in the checkout process. A summary of your checkout is provided in the right-hand sidebar for your convenience.

• Once you have all the parts in your Cart at the appropriate quantities and you are ready to proceed to checkout, click on the "Checkout" button:

|                 | 5                                                                                                    |                  |                                     |                           |        |
|-----------------|----------------------------------------------------------------------------------------------------|------------------|-------------------------------------|---------------------------|--------|
|                 | Continue Shopping Actions                                                                                                    | Save Cart 📀      | Go                                  | Che                       | eckout |
| Your Store cart | expires on 25-DEC-2014. Please save this cart if you intend to use it beyo                                                                                                    | ond this date    | •                                   | ····                      |        |
|                 | Part Description                                                                                                    | Unit Price / UON | l Quantity                          | Price                     | Remove |
|                 | Part #: 140038160<br>MDRTR197-I-16BF SST 32.5IRTR16.00<br>Please enter your part reference info here                                                                                                    | \$31.22 / Each   |                                     | \$31.22                   | Î      |
|                 | Part #: 51021301<br>510 PAD DRIVER W/WEAR IND<br>Cross Reference Number(s): 000058, 000055, 888505,<br>AD7034040, 22224100, 978357, 7041183, 17041183, 000055P,<br>7034040<br>Please enter your part reference info here | \$5.63 / Foo     | t <b>50</b>                         | 281.50                    | Î      |
|                 | Rec                                                                                                    | calculate Sul    | <b>D-Total:</b><br>Indling:<br>Tax: | \$312.72<br>\$<br>\$28.14 |        |
|                 |                                                                                                    |                  | Total: \$                           | 340.86                    |        |
|                 | Continue Shopping Actions                                                                                                    | Save Cart 📀      | Go                                  | Che                       | eckout |

Shopping Cart

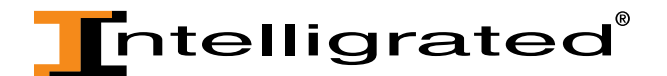

• Once you click on "Checkout", you will be taken to the first of three steps in the Checkout process: Shipping Information.

|                                                                              | eld                                                                                                    | Cancel Actions 5                                                                                                    | ave Cart 🕑 Go Ni                                                            |
|------------------------------------------------------------------------------|----------------------------------------------------------------------------------------------------|----------------------------------------------------------------------------------------------------|-----------------------------------------------------------------------------|
| Ship To                                                                      |                                                                                                    |                                                                                                    |                                                                             |
| Ship To Address: 804 F                                                       | Park Drive Chang                                                                                                    | e Address * Ship to Custo                                                                                                    | mer: XYZ Packaging & Distributio                                            |
| Mian                                                                         | IN BEACH, FL                                                                                                    | * Ship to Con                                                                                                    | itact: Bruce Wayne                                                          |
| ONITEL                                                                       | JIAILS                                                                                                    |                                                                                                    | 513-682-5815                                                                |
| Shipping Det                                                                 | tails                                                                                                    |                                                                                                    |                                                                             |
|                                                                              |                                                                                                    | Packing Instructions:                                                                                                    | < >                                                                         |
|                                                                              | 20                                                                                                    |                                                                                                    |                                                                             |
| Prepay And Add     O Bill Ma Account                                         | Intelligrated will cover sh                                                                                                    | ipping costs, and add the shipping                                                                                                    | charge to your invoice.                                                     |
| Prepay And Add     O Bill My Account                                         | Intelligrated will cover sh<br>The shipping charges will<br>Shipping Account #                                                                                                    | ipping costs, and add the shipping<br>be billed to the shipping account                                                                                 | charge to your invoice.                                                     |
| Prepay And Add     O Bill My Account                                         | Intelligrated will cover sh<br>The shipping charges will<br>Shipping Account #<br>Shipping Company Nar                                                                                                    | ipping costs, and add the shipping<br>be billed to the shipping account                                                                                 | charge to your invoice.<br>number provided below.                           |
| Freight Term     Prepay And Add     O Bill My Account                        | Intelligrated will cover sh<br>The shipping charges will<br>Shipping Account #<br>Shipping Company Nar<br>Shipping Method                                                                                                    | ipping costs, and add the shipping<br>be billed to the shipping account<br>ne                                                                           | charge to your invoice.<br>number provided below.                           |
| Prepay And Add Bill My Account Bill Third Party                              | Intelligrated will cover sh<br>The shipping charges will<br>ShIpping Account #<br>Shipping Company Nar<br>Shipping Method<br>The shipping charges will                                                                                         | ipping costs, and add the shipping<br>be billed to the shipping account<br>me                                                                           | number provided below.                                                      |
| Freight Term     Prepay And Add     O Bill My Account     O Bill Third Party | Intelligrated will cover sh<br>The shipping charges will<br>Shipping Account #<br>Shipping Company Nar<br>Shipping Method<br>The shipping charges will<br>Shipping Account #                                                                   | ipping costs, and add the shipping<br>be billed to the shipping account<br>me                                                                           | charge to your invoice.<br>number provided below.<br>number provided below. |
| Freight Term     Prepay And Add     D Bill My Account     O Bill Third Party | Intelligrated will cover sh<br>The shipping charges will<br>Shipping Account #<br>Shipping Company Nar<br>Shipping Method<br>The shipping charges will<br>Shipping Account #<br>Account Holder Name                                            | ipping costs, and add the shipping<br>be billed to the shipping account<br>ne                                                                           | number provided below.                                                      |
| Freight Term     Prepay And Add     Bill My Account     Bill Third Party     | Intelligrated will cover sh<br>The shipping charges will<br>ShIpping Account #<br>ShIpping Company Nar<br>ShIpping Method<br>The shipping charges will<br>ShIpping Account #<br>Account Holder Name<br>Shipping Company Nar                    | ipping costs, and add the shipping<br>be billed to the shipping account<br>me<br>be billed to the shipping account<br>be billed to the shipping account | number provided below.                                                      |
| Freight Term  Prepay And Add Bill My Account Bill Third Party                | Intelligrated will cover sh<br>The shipping charges will<br>Shipping Account #<br>Shipping Company Nar<br>Shipping Method<br>The shipping charges will<br>Shipping Account #<br>Account Holder Name<br>Shipping Company Nar<br>Shipping Method | ipping costs, and add the shipping<br>be billed to the shipping account<br>ne<br>be billed to the shipping account<br>ne                                | number provided below.                                                      |

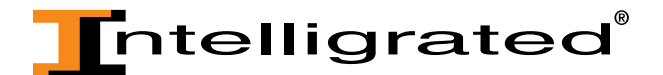

• In the first section of the Shipping Information page you'll need to verify the Ship To Address.

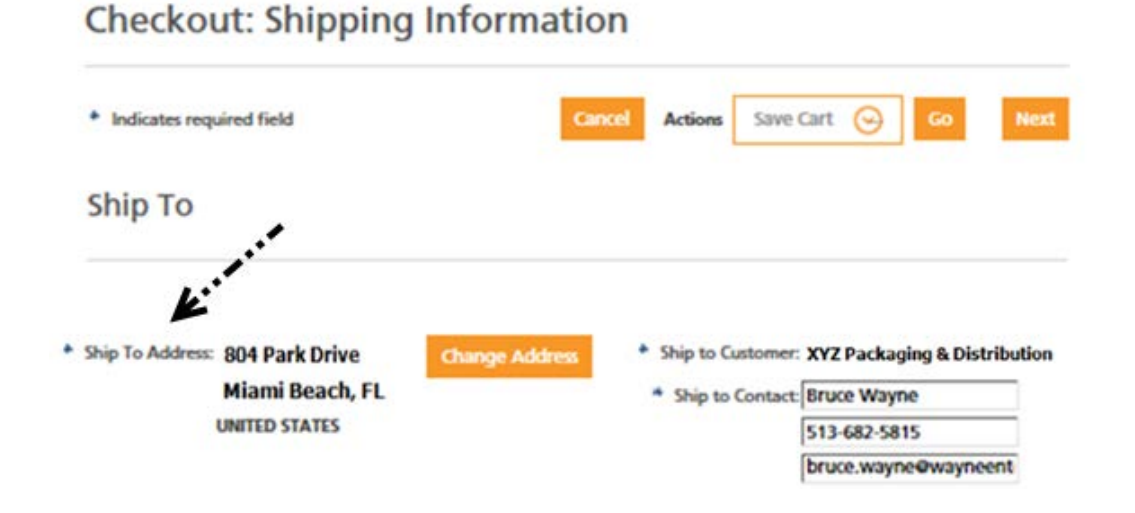

• Ship To Address: This should contain the address you would like your parts shipped to.

• If the address populated is correct, move onto the next section. If the address populated is not the correct Ship To Address, click on the "Change Address" button.

**Checkout: Shipping Information** 

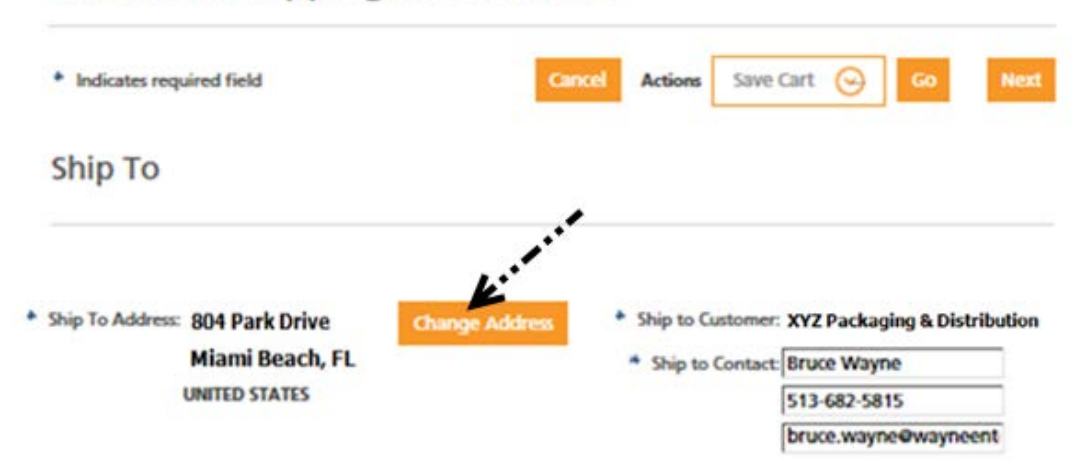

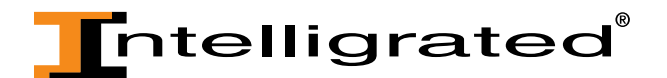

• From this page, you can search by existing address zip codes, browse through the a lready-existing addresses (you will have to change pages if there are more than 20 a lready-existing addresses on file for your account) or create a new address if the correct Ship To address doesn't already exist as an option for your account.

| Ship to Custo   | omer: XYZ Packaging & Distribution                                                                     | Ca           | ncel   | Select       |
|-----------------|----------------------------------------------------------------------------------------------------|--------------|--------|--------------|
| Ship to Co      | ntact: Luke Hankins                                                                                    |              |        |              |
| Search          |                                                                                                    |              |        |              |
| Sear<br>Results | Country: United States                                                                                 | Ĭ.           | Create | ≥ Address    |
|                 |                                                                                                    | Previous     | 1 - 20 | Next 20 ව    |
| Select          | Address<br>804 Park Drive<br>Pacolma,CA 91331-2528<br>UNITED STATES                                    | Address Type |        | Primary<br>✓ |
| 0               | 550 South Main Street<br>XYZ Packaging & Dist<br>Door #1<br>Forest Park,GA 30297-2512<br>UNITED STATES | Ship To      |        |              |
| 0               | 4543 Beautiful Drive<br>Memphis,TN 38128-2703<br>UNITED STATES                                         | Ship To      |        |              |

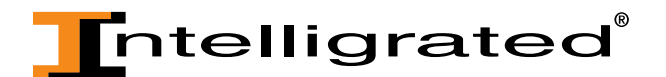

 If you search by zip code, enter the zip code and click "Go": Search and Select: Ship to Address

| Ship to Customer: XYZ Packaging & Distribu | tion | Cancel Select |
|--------------------------------------------|------|---------------|
| Ship to Contact: Bruce Wayne               |      |               |
| Search                                     |      |               |
| Country: United States                     | 4    |               |
| Search by Zip: 44310                       | co × |               |

• If there is a match it will be returned in your results.

Search and Select: Ship to Address

| Ship to Custor   | mer: XYZ Packaging & Distribution          |              | Cancel Select  |
|------------------|--------------------------------------------|--------------|----------------|
| Ship to Cont     | tact: Luke Hankins                         |              |                |
| Search           |                                            |              |                |
| Searc<br>Results | Country: United States th by ZIp: 44310 Go |              |                |
|                  |                                            |              | Create Address |
| Select           | Address                                    | Address Type | Primary        |
|                  | 123 Main Street                            |              |                |
| ۲                | Akron, OH 44310-3502                       | Ship To      |                |
|                  | UNITED STATES                              |              |                |
|                  | *•                                         |              |                |
|                  |                                            |              | Cancel Select  |

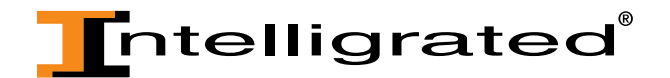

• If you don't know the zip code, browse through the available pages to search for the correct Ship To address.

| Ship to Cust | omer: XYZ Packaging & Distribution                                                                                                    |                                      | Cancel                                | Select       |
|--------------|----------------------------------------------------------------------------------------------------|--------------------------------------|---------------------------------------|--------------|
| Ship to Co   | ntact: Luke Hankins                                                                                                    |                                      |                                       |              |
| Search       |                                                                                                    |                                      |                                       |              |
|              | Country: United States                                                                                                    |                                      |                                       |              |
| Sea          | Go Go                                                                                                    |                                      |                                       |              |
| Results      |                                                                                                    |                                      |                                       |              |
|              |                                                                                                    |                                      | Creat                                 | te Address   |
|              |                                                                                                    | © Previou                            | ıs 1-20                               | Next 20 ව    |
|              |                                                                                                    |                                      |                                       |              |
| Select       | Address                                                                                                    | Address Type                         |                                       | Primary      |
| Select       | Address<br>804 Park Drive<br>Pacolma CA 91331-2528                                                                                                    | Address Type                         | 1.7                                   | Primary      |
| •            | Address<br>804 Park Drive<br>Pacolma,CA 91331-2528<br>UNITED STATES                                                                                                    | Address Type                         | 1.7                                   | Primary<br>~ |
| •            | Address<br>804 Park Drive<br>Pacolma,CA 91331-2528<br>UNITED STATES<br>550 South Main Street                                                                                                    | Address Type                         | · · · · ·                             | Primary<br>✓ |
| •            | Address<br>804 Park Drive<br>Pacolma,CA 91331-2528<br>UNITED STATES<br>550 South Main Street<br>XYZ Packaging & Dist                                                                                                    | Address Type                         | , · 7                                 | Primary<br>✓ |
| •<br>•       | Address<br>804 Park Drive<br>Pacolma,CA 91331-2528<br>UNITED STATES<br>550 South Main Street<br>XYZ Packaging & Dist<br>Door #1<br>Ecret Park CA 20207 2512                                                                                        | Address Type Ship To Ship To         | ו*                                    | Primary<br>✓ |
| •            | Address<br>804 Park Drive<br>Pacolma,CA 91331-2528<br>UNITED STATES<br>550 South Main Street<br>XYZ Packaging & Dist<br>Door #1<br>Forest Park,GA 30297-2512<br>UNITED STATES                                                                      | Address Type                         |                                       | Primary ✓    |
| •            | Address<br>804 Park Drive<br>Pacolma,CA 91331-2528<br>UNITED STATES<br>550 South Main Street<br>XYZ Packaging & Dist<br>Door #1<br>Forest Park,GA 30297-2512<br>UNITED STATES                                                                      | Address Type                         | *****                                 | Primary      |
| ©            | Address         804 Park Drive         Pacolma,CA 91331-2528         UNITED STATES         550 South Main Street         XYZ Packaging & Dist         Door #1         Forest Park,GA 30297-2512         UNITED STATES         4543 Beautiful Drive | Address Type Ship To Ship To         | · · · · · · · · · · · · · · · · · · · | Primary      |
| ©            | Address<br>804 Park Drive<br>Pacolma,CA 91331-2528<br>UNITED STATES<br>550 South Main Street<br>XYZ Packaging & Dist<br>Door #1<br>Forest Park,GA 30297-2512<br>UNITED STATES<br>4543 Beautiful Drive<br>Memphls,TN 38128-2703                     | Address Type Ship To Ship To Ship To | *****                                 | Primary      |

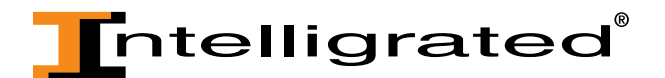

• If you can't find the appropriate address listed, click on the "Create Address" button.

| Ship to Custo<br>Ship to Cor | omer: XYZ Packaging & Distribution                                                                                                    | G            | ncel Select    |
|------------------------------|----------------------------------------------------------------------------------------------------|--------------|----------------|
| Search                       |                                                                                                    |              |                |
| Sear                         | Country: United States rch by Zlp: Go                                                                                                    |              |                |
| Results                      |                                                                                                    | · · · · · ·  |                |
|                              |                                                                                                    | 3            | Create Address |
|                              |                                                                                                    |              | -20 Next 20 ව  |
| Select                       | Address                                                                                                    | Address Type | Primary        |
|                              | 804 Park Drive                                                                                                    |              |                |
| ۲                            | Pacolma,CA 91331-2528<br>UNITED STATES                                                                                                    | Ship To      | ~              |
| •                            | Pacolma, CA 91331-2528<br>UNITED STATES<br>550 South Main Street<br>XYZ Packaging & Dist<br>Door #1<br>Forest Park, GA 30297-2512<br>UNITED STATES | Ship To      | *              |

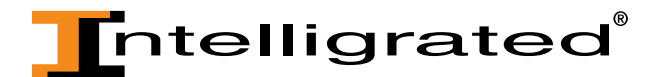

• Fill out the fields that are required as indicated by the asterisk.

## Create Ship To Address

• Once you have completed the form, click "Apply" to save your new Ship To address and to return the checkout process.

Create Ship To Address

|                             |                            | Cancel | Apply |
|-----------------------------|----------------------------|--------|-------|
|                             | Contact Name: Luke Hankins |        |       |
| * Country:                  | United States              |        |       |
| Company Name:               | XYZ Packaging 📀            |        |       |
| * Address Line 1:           | 123 Sesame Street          |        |       |
| Address Line 2:             |                            |        |       |
| Address Line 3:             |                            |        |       |
| Address Line 4:             |                            |        |       |
| * City:                     | NEW YORK                   |        |       |
| County:                     |                            |        |       |
| * State:                    | NY                         |        |       |
| * Zip:                      | 10003                      |        | i.    |
| * Indicates required fields |                            | Cance  | Apply |

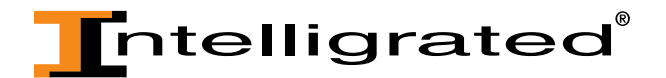

• Intelligrated utilizes a special verification that will only allow validated combinations of city, county, state and zip. If you enter a combination that is not recognized, you will receive an error and will be asked to verify your information based off of the choices in the dropdown.

| Serror Struct State, and zip code com submit again. | bination is incorrect. Please pick the right combination from the list, verify the zip coc | le, and |
|-----------------------------------------------------|--------------------------------------------------------------------------------------------|---------|
| Create Ship To Ad                                   | dress                                                                                      |         |
| ·                                                   | Cancel                                                                                     | Apply   |
| Please select a location.                           | Select                                                                                     | $\odot$ |

• Once you have corrected the Ship To address information, click on the "Apply" button again.

| Shipping Information                                                      | Billing and Payment Information                          | Review and Place Order                       |  |
|---------------------------------------------------------------------------|----------------------------------------------------------|----------------------------------------------|--|
| Serror S<br>The city, county, state, and zip code combin<br>submit again. | ation is incorrect. Please pick the right combinat       | tion from the list, verify the zip code, and |  |
| Create Ship To Address                                                    |                                                          |                                              |  |
|                                                                           |                                                          | Cancel Apply                                 |  |
| Cor                                                                       | ntact Name: Bruce Wayne                                  |                                              |  |
| Please select a location. Sel<br>NE<br>Country: On                        | ect<br>W YORK, NEW YORK, NY, Zip Code Rar<br>Ited States | ige: 10003 to 10003                          |  |

• If you are going to begin shipping to this new address on a regular basis, contact Intelligrated at 877-315-3400 option #2 to have this address available for future use on OnTimeParts.com.

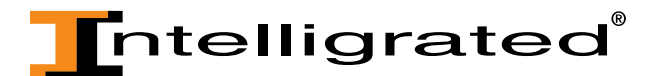

• Next, you'll need to verify the Ship To Contact:

# Checkout: Shipping Information Indicates required field Cancel Actions Save Cart Co Co Next Ship To Ship To Address: 804 Park Drive Miami Beach, FL UNITED STATES Change Address Ship to Customer: XYZ Packaging & Distribution Ship to Contact: Bruce Wayne S13-682-5815 bruce.wayne@wayneent

- Enter the name of the person who should be notified when the part arrives on your site, along with their phone number and email address. If there is not a designated person to receive the part, please enter your contact information.
- After you have successfully chosen your Ship To information, you will return to the Shipment Information page where you will select your Shipment Method and enter any Shipping or Packing Instructions in the Shipping Details section:

| * Ship to Customer: Parker Hannifin                                                                                                    | * Ship To Address: Parker Hannifin                      | Change Address |
|----------------------------------------------------------------------------------------------------|---------------------------------------------------------|----------------|
| * Ship to Contact: Brue<br>Factory Choice<br>513 FedEx 2D<br>FedEx 2D AM<br>Vbae<br>FedEx 1st Overnight<br>FedEx Freight 3D<br>FedEx Ground<br>FedEx Priority Overnight<br>FedEx Std Overnight<br>Other/Third Party Carrier<br>UPS 2D | 123 Sesame Street<br>NEW YORK,NY 10003<br>UNITED STATES | 8              |
| <ul> <li>* Shipping Method:</li> <li>UPS 2D AM<br/>UPS 3D</li> <li>UPS GRD</li> <li>UPS NDA<br/>UPS NDA (Sat)</li> <li>UPS NDA Early AM</li> <li>Will Call</li> </ul>                                                                 | Shipping Instructions:<br>Packing Instructions:         | <<br><         |

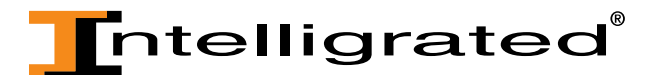

\*Please note that your Shipment Methods will be based on total order weight and cubic volume to determine whether it ships parcel, LTL or full truckload.

• Below is a glossary describing each of these Shipping Methods:

| Shipping Method              | Description                                                                            |
|------------------------------|----------------------------------------------------------------------------------------|
| Factory Choice               | Intelligrated's shipping department determines the most cost efficient shipment method |
| FedEx 2D                     | Second business day delivery                                                           |
| FedEx 2D AM                  | Second business day delivery typically by 10:30 a.m.                                   |
| FedEx 1st Overnight          | Next business day early morning delivery between 8 and 10 a.m.                         |
| FedEx Freight 3D             | Delivery in 3 business days                                                            |
| FedEx Ground                 | Delivery based on distance to destination (1-5 business days)                          |
| FedEx Priority Overnight     | Next business day delivery typically by 10:30 a.m.                                     |
| FedEx Std Overnight          | Next business day delivery typically by 3 p.m.                                         |
| Other/Third Party<br>Carrier | Customer has a preferred carrier other than those listed                               |
| UPS 2D                       | Second business day delivery                                                           |
| UPS 2D AM                    | Second business day delivery typically by 10:30 a.m.                                   |
| UPS 3D                       | Delivery in 3 business days                                                            |
| UPS GRD                      | Delivery based on distance to destination (1-5 business days)                          |
| UPS NDA                      | Next business day delivery typically by 10:30 a.m.                                     |
| UPS NDA (Sat)                | Next business day delivery on a Saturday                                               |
| UPS NDA Early AM             | Next business day delivery as early as 8:00 a.m.                                       |
| Will Call                    | Customer picks up order from Intelligrated's warehouse                                 |

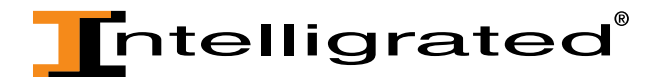

• Once you've made your selection and entered any Shipping or Packing Instructions, it's time for the last section of the Shipment Information page, Freight Terms.

| -  |     |    | _   |     |
|----|-----|----|-----|-----|
| Fr | eid | ht | 1 e | rmc |
|    | cig |    |     |     |

| Prepay And Add     | Intelligrated will cover shipping costs, and add the shipping charge to your invoice. |
|--------------------|---------------------------------------------------------------------------------------|
| O Bill My Account  | The shipping charges will be billed to the shipping account number provided below.    |
|                    | Shipping Account #                                                                    |
|                    | Shipping Company Name                                                                 |
|                    | Shipping Method                                                                       |
| ⊖ Bill Third Party | The shipping charges will be billed to the shipping account number provided below.    |
|                    | Shipping Account #                                                                    |
|                    | Account Holder Name                                                                   |
|                    | Shipping Company Name                                                                 |
|                    | Shipping Method                                                                       |

- Select the appropriate method in which you want the freight to be paid for based off of the options presented. A description of each option is provided.
- If you select either Bill My Account or Bill Third Party, all of the fields applicable to that section become required.
- Once you've selected your Freight Terms, click on the "Next" button.

### Freight Terms

| Prepay And Add     | Intelligrated will cover shipping costs, and add the shipping charge to your invoice. |
|--------------------|---------------------------------------------------------------------------------------|
| O Bill My Account  | The shipping charges will be billed to the shipping account number provided below.    |
|                    | Shipping Account #                                                                    |
|                    | Shipping Company Name                                                                 |
|                    | Shipping Method                                                                       |
| ○ Bill Third Party | The shipping charges will be billed to the shipping account number provided below.    |
|                    | Shipping Account #                                                                    |
|                    | Account Holder Name                                                                   |
|                    | Shipping Company Name                                                                 |
|                    | Shipping Method                                                                       |
|                    | · · · · · · · · · · · · · · · · · · ·                                                 |
|                    |                                                                                       |
|                    | Cancel Actions Save Cart 📀 Go Next                                                    |

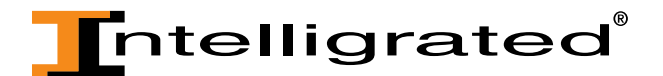

• The second page of checkout is the Billing and Payment Information page.

| Indicates required field                                                                                         | Cancel                                                                    | Actions Save Cart 🛞 Go Back                                   | Ne    |
|----------------------------------------------------------------------------------------------------|---------------------------------------------------------------------------|---------------------------------------------------------------|-------|
| Bill To                                                                                                    |                                                                           |                                                               |       |
| * Bill To Address: 123 Sesame                                                                                    | Street Change Add                                                         | * Bill To Customer:XYZ Packaging & Distr                      | ibuti |
| New York, New                                                                                                    | w York                                                                    | * Bill To Contact: Bruce Wayne                                |       |
| 10003                                                                                                    |                                                                           | 513-682-5815                                                  |       |
| UNITED STATES                                                                                                    |                                                                           | bruce.wayne@wayne                                             | ent   |
|                                                                                                    |                                                                           |                                                               |       |
| If you have a purchase ord                                                                                       | ier, please enter PO Numbe                                                | r.                                                            |       |
| If you have a purchase ord                                                                                       | ler, please enter PO Numbe                                                | r                                                             |       |
| If you have a purchase ord<br>Involce<br>Credit Card                                                             | ler, please enter PO Numbe                                                |                                                               |       |
| If you have a purchase ord<br>Invoice<br>Credit Card<br>Please enter the following                               | ler, please enter PO Numbe<br>Information for your new                    | r:                                                            |       |
| If you have a purchase ord<br>Invoice<br>Credit Card<br>Please enter the following<br>Card Holder Name:          | Information for your new                                                  | r:<br>credit card<br>Postal Code:                             |       |
| If you have a purchase ord<br>Invoice<br>Credit Card<br>Please enter the following<br>Card Holder Name:<br>Tupo: | ler, please enter PO Numbe<br>Information for your new<br>Street Address: | r:<br>credit card<br>Postal Code:<br>Evolvation:Security Cod  | o: (  |
| If you have a purchase ord<br>Invoice<br>Credit Card<br>Please enter the following<br>Card Holder Name:<br>Type: | Information for your new<br>Street Address:                               | r:<br>credit card<br>Postal Code:<br>Expiration: Security Cod | e: 🛙  |

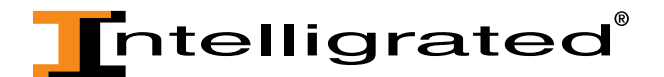

• In the first section of the Billing Information page you'll need to verify the Bill To Address information.

**Checkout: Billing and Payment Information** Indicates required field Actions Save Cart  $\odot$ **Bill To** \* Bill To Address: 123 Sesame Street BIII To Customer:XYZ Packaging & Distribution \* Bill To Contact: Bruce Wayne New York, New York 513-682-5815 10003 bruce.wayne@wayneent UNITED STATES Payment If you have a purchase order, please enter PO Number: Involce O Credit Card Please enter the following information for your new credit card Card Holder Name: Street Address: Postal Code: Security Code: 💷 Type: Expiration: Number: 12 2014 American Express 0 Q G Save Cart Actions  $\odot$ 

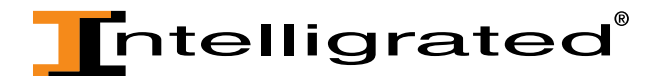

• If this address is the correct Bill To Address, move on to the next section. If this address is not correct, click on the "Change Address" button.

Checkout: Billing and Payment Information

| Bill To Addres | <sup>s:</sup> 123 Sesame S | Street Change Add       | ress * Bill To Customer;) | (YZ Packaging & Distributio |
|----------------|----------------------------|-------------------------|---------------------------|-----------------------------|
|                | New York, New              | York                    | * Bill To Contact:        | Bruce Wayne                 |
|                | 10003                      | ****                    |                           | 513-682-5815                |
|                | UNITED STATES              |                         |                           | bruce.wayne@wayneent        |
| Involce        |                            |                         |                           |                             |
| O Credit C     | ard                        |                         |                           |                             |
| Please e       | enter the following I      | nformation for your new | credit card               |                             |
| Card Ho        | older Name:                | Street Address:         | Postal Code:              | _                           |
| Torres         |                            | Number:                 | Expiration:               | Security Code: 🧵            |
| Type:          |                            |                         | 12 📀 2014                 | 0                           |
| Ame            |                            |                         |                           |                             |

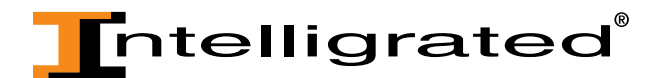

From this page, you can search by zip code or page through the existing Bill To
a ddresses for your account. This process is identical to selecting a new Ship To Address.
 Follow the same steps to select a new Bill To Address.

\*Note that the option of "Create Address" is not available during the Billing portion of checkout. If a new Bill To Address needs to be created, please contact Intelligrated at 87-.315-3400 option #2.

### Cancel Select BIII to Customer: XYZ Packaging & Distribution Bill to Contact: Luke Hankins Search Country: United States Search by Zip: Results O Previous 1 - 20 Next 20 O Select Address Address Type Primary 1045 National Blvd Cincinnati, OH BIII To 45246 UNITED STATES 1776 State Street Philadelphia, PA BIII To 19149 UNITED STATES 501 East High Street Oxford, OH $\bigcirc$ **BIII To** 45056 UNITED STATES

### Search and Select: Bill to Address

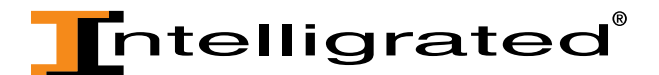

• Next, you'll need to verify the Bill To Contact:

**Checkout: Billing and Payment Information** 

| * Indicates required field           | Cancel      | Actions | Save Cart    | $\odot$  | Go       | Back       | Next      |
|--------------------------------------|-------------|---------|--------------|----------|----------|------------|-----------|
| Bill To                              |             |         |              |          |          |            |           |
| * Bill To Address: 123 Sesame Street | Change Addr | ess     | Bill To Cust | omer:xy  | Z Packa  | ging & Dis | tribution |
| New York, New York                   |             |         | * Bill To Co | ntact: B | ruce Wa  | yne        |           |
| 10003                                |             |         |              | .7 5     | 13-682-5 | 815        |           |
| UNITED STATES                        |             |         |              | b        | ruce.way | ne@wayn    | eent      |

- If the contact information is correct, then move on Payment section. If it is incorrect, please enter the name, phone and email address of the correct contact.
- Once your Bill To section is complete, it's time to choose your Payment.

| Payment                       |                            |              |                  |
|-------------------------------|----------------------------|--------------|------------------|
| If you have a purchase order, | , please enter PO Number:  |              |                  |
| O Invoice                     |                            |              |                  |
| Credit Card                   |                            |              |                  |
| Please enter the following in | formation for your new cre | edit card    |                  |
| Card Holder Name:             | Street Address:            | Postal Code: |                  |
|                               |                            |              |                  |
| Type:                         | Number:                    | Expiration:  | Security Code: 💷 |
| American Express 📀            |                            | 11 🕑 2014    | $\odot$          |

• Enter a PO Number or your name if you do not have a PO number for this purchase.

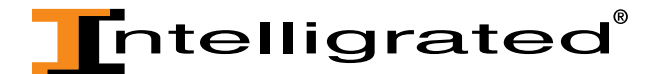

If you select the Invoice option for payment, The PO Number becomes a required field.
 Payment

| \<br>          | If you have a purchase order, p | please enter PO Number:        |              | ₹      |                  |
|----------------|---------------------------------|--------------------------------|--------------|--------|------------------|
| ۳ <sub>0</sub> | Invoice                         |                                |              |        | •                |
| 0              | Credit Card                     |                                |              |        |                  |
| I              | Please enter the following info | ormation for your new credit o | ard          |        |                  |
|                | Card Holder Name:               | Street Address:                | Postal Code: |        |                  |
|                |                                 |                                |              |        |                  |
|                | Туре:                           | Number:                        | Expiration:  |        | Security Code: 💷 |
|                | American Express 📀              |                                | 11 🕑         | 2014 📀 |                  |

• If you select the Credit Card option then all the fields necessary for a credit card purchase become required fields.

| Payn | nent                            |                                |              |                  |
|------|---------------------------------|--------------------------------|--------------|------------------|
|      | If you have a purchase order, p | olease enter PO Number:        |              |                  |
| 0    | Invoice                         |                                |              |                  |
| ۲    | Credit Card                     |                                |              |                  |
| 1    | Please enter the following info | ormation for your new credit o | ard          |                  |
| i    | Card Holder Name:               | Street Address:                | Postal Code: |                  |
|      |                                 |                                |              |                  |
|      | Type:                           | Number:                        | Expiration:  | Security Code: 💷 |
|      | American Express 📀              |                                | 11 📀 2014 📀  |                  |

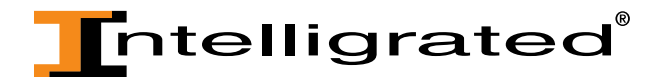

- After you've entered your payment information, click the "Next" button to move on to the last page in Checkout: Review and Place Order.
- The Checkout: Review and Place Order page provides a summary of your order and the choices you made thus far in the checkout process.

|                   | Cancel Actio                                  | ns Save Cart       | $\Theta$   | Go Back         | Place      | order    |
|-------------------|-----------------------------------------------|--------------------|------------|-----------------|------------|----------|
| Customer Informat | ion                                           |                    |            |                 |            |          |
|                   | Customer: XYZ Packaging & Distribution        |                    |            |                 |            |          |
|                   | Luke Hankins                                  |                    |            |                 |            |          |
|                   | luke.hankins@intelligrated.com                |                    |            |                 |            |          |
| Shipping Informat | ion                                           | Billing and Paymen | nt informa | tion            |            |          |
|                   | Ship To: Luke Hankins                         |                    | Bill       | To: Luke Hanki  | ns         |          |
|                   | Change XYZ Packaging & Distribution           |                    | Chang      | e 1045 Nati     | onal Blvd  |          |
|                   |                                               |                    |            | Cincinnat       | , OH       |          |
|                   | 123 Sesame Street                             |                    |            | 45246           |            |          |
|                   | NEW YORK,NY 10003                             |                    |            | 40240           |            |          |
|                   | UNITED STATES                                 |                    |            |                 |            |          |
|                   |                                               |                    |            | UNITED STA      | TES        |          |
| Shipp             | ing Method: UPS GRD                           | Pa                 | yment Ty   | /pe: Invoice    |            |          |
| Shipping          | Instructions:                                 | Purchas            | se Order   | No: Tutorial    |            |          |
| Packing           | Instructions:                                 |                    |            |                 |            |          |
| Shipn             | nent Priority: 🗌 Check here if you would like | e to Ship Complete |            |                 |            |          |
|                   | Part Description                              |                    |            | Unit Price / UO | / Quantity | Price    |
|                   | Part #: 51021301                              |                    |            |                 |            |          |
|                   | 510 PAD DRIVER W/WEAR IND                     |                    |            | \$450 / Fee     |            | \$225.00 |
|                   | Cross Reference Number(s): 000058, 000055,    | 888505, AD703404   | 0,         | \$4.507 FOO     | i si       | \$225.00 |
|                   | 22224100, 978357, 7041183, 17041183, 0000     | 55P, 7034040       |            |                 |            |          |
|                   |                                               |                    | R          | ecalculate      | ub-Total:  | \$225.00 |
|                   |                                               |                    |            | Shipping and    | landling:  | \$9.94   |
|                   |                                               |                    |            |                 | Tax        | \$19.97  |
|                   |                                               |                    |            |                 |            |          |
|                   |                                               |                    |            |                 | Total:     | 254.91   |
|                   |                                               |                    |            |                 |            |          |
|                   |                                               |                    |            |                 |            |          |

Checkout: Review and Place Order

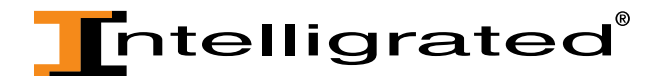

• You are given one last opportunity to change any of the information found on the Shipping Information or Billing and Payment Information pages by clicking on the "Change" button.

# Checkout: Review and Place Order

|                        | Cancel Action                                                                                           | ns Save Cart             | <b>⊘</b> 60        | Back                                                               | Place Order          |
|------------------------|----------------------------------------------------------------------------------------------------|--------------------------|--------------------|--------------------------------------------------------------------|----------------------|
| Customer Information   |                                                                                                    |                          |                    |                                                                    |                      |
| Customer:              | XYZ Pockoging & Distribution<br>Luke HankIns<br>luke.hankIns@Intelligrated.com                          |                          |                    |                                                                    |                      |
| Shipping Information   |                                                                                                    | <b>Billing and Payme</b> | nt Information     |                                                                    |                      |
| Ship To:<br>Change     | Luke Hankins<br>XYZ Pockoging & Distribution<br>123 Sesame Street<br>NEW YORK,NY 10003<br>UNITED STATES |                          | Bill To:<br>Change | Luke Hankins<br>1045 Natior<br>Cincinnati,<br>45246<br>UNITED STAT | nal Blvd<br>OH<br>ES |
| Shipping Method:       | UPS GRD                                                                                                 | Payment Type: Involce    |                    |                                                                    |                      |
| Shipping Instructions: |                                                                                                    | Purcha                   | ase Order No:      | Tutorial                                                           |                      |
| Packing Instructions:  |                                                                                                    |                          |                    |                                                                    |                      |
| Shipment Priority:     | Check here If you would like                                                                            | to Ship Complete         | 2                  |                                                                    |                      |

• By clicking on either of the "Change" buttons, you will be redirected back to the applicable page within Checkout to change the existing information.

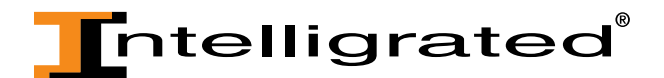

• In the Shipping Information page, you now have the option to select whether or not you want your order to Ship Complete, meaning that the order will not ship unless all parts on the order are available to send in one shipment. If you do not check this box, your parts will ship as they become available, which could mean that you may receive your order in multiple shipments.

| Car                                                              | cel Actions                    | Save Cart                   | G                         | o Back      | Place Order |  |  |  |
|------------------------------------------------------------------|--------------------------------|-----------------------------|---------------------------|-------------|-------------|--|--|--|
| Customer Information                                             |                                |                             |                           |             |             |  |  |  |
| Customer: XYZ Packaging & Distribution                           |                                |                             |                           |             |             |  |  |  |
| Luke Hankins                                                     |                                |                             |                           |             |             |  |  |  |
| luke.hankins@intell                                              | luke.hankins@intelligrated.com |                             |                           |             |             |  |  |  |
| Shipping Information                                             | Bi                             | illing and Payme            | nt Informatio             | n           |             |  |  |  |
| Ship To: Luke Hankins                                            |                                | Bill To: Luke Hankins       |                           |             |             |  |  |  |
| Change XYZ Packaging & Distribution                              |                                |                             | Change 1045 National Blvd |             |             |  |  |  |
|                                                                  |                                |                             |                           | Cincinnati, | он          |  |  |  |
| 123 Sesame Street                                                |                                | 45246                       |                           |             |             |  |  |  |
| NEW YORK,NY 10003                                                |                                |                             |                           |             |             |  |  |  |
| UNITED STATES                                                    |                                |                             |                           |             |             |  |  |  |
|                                                                  |                                |                             |                           | UNITED STAT | ES          |  |  |  |
| Shipping Method: UPS GRD Payment Type: Involce                   |                                |                             |                           |             |             |  |  |  |
| Shipping Instructions:                                           |                                | Purchase Order No: Tutorial |                           |             |             |  |  |  |
| Packing Instructions:                                            |                                |                             |                           |             |             |  |  |  |
| Shipment Priority: Check here if you would like to Ship Complete |                                |                             |                           |             |             |  |  |  |

Checkout: Review and Place Order

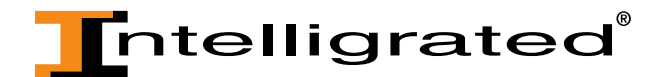

• Once your order has no other changes that need to be made, click on the "Place Order" button to process your order.

Checkout: Review and Place Order

|                                        | Cancel Ac                                | tions Save Cart      | $\odot$                     | Go Back          | Place    | Order    |  |  |
|----------------------------------------|------------------------------------------|----------------------|-----------------------------|------------------|----------|----------|--|--|
|                                        |                                          |                      |                             |                  | ,1       |          |  |  |
| Customer Informati                     | bn                                       |                      |                             |                  |          |          |  |  |
| Customer: XYZ Packaging & Distribution |                                          |                      |                             |                  |          |          |  |  |
|                                        | Luke Hankins                             |                      |                             |                  |          |          |  |  |
|                                        | luke.hankins@intelligrated.co            | n                    |                             |                  |          |          |  |  |
| Shipping Informati                     | on                                       | Billing and Paymen   | nt Informati                | ion              |          |          |  |  |
| Ship To: Luke Hankins                  |                                          |                      | Bill To: Luke Hankins       |                  |          |          |  |  |
| Change XYZ Packaging & Distri          |                                          | n                    | Change                      | 1045 Natio       | nal Blvd |          |  |  |
|                                        |                                          | Cincinnati, OH       |                             |                  |          |          |  |  |
| 123 Sesame Street                      |                                          |                      |                             | 45246            |          |          |  |  |
| NEW YORK,NY 10003                      |                                          |                      |                             | 10210            |          |          |  |  |
|                                        | UNITED STATES                            |                      |                             |                  |          |          |  |  |
|                                        |                                          |                      |                             | UNITED STAT      | ES       |          |  |  |
| Shippi                                 | ng Method: UPS GRD                       | Pay                  | Payment Type: Invoice       |                  |          |          |  |  |
| Shipping                               | Instructions:                            | Purchas              | Purchase Order No: Tutorial |                  |          |          |  |  |
| Packing                                | Instructions:                            |                      |                             |                  |          |          |  |  |
| Shipm                                  | ent Priority: 🗌 Check here If you would  | ike to Ship Complete |                             |                  |          |          |  |  |
|                                        | Part Description                         |                      |                             | Unit Price / UOM | Quantity | Price    |  |  |
|                                        | Part #: 51021301                         |                      |                             |                  |          |          |  |  |
|                                        | 510 PAD DRIVER W/WEAR IND                |                      |                             | \$4.50 / F       | 50       | \$225.00 |  |  |
|                                        | Cross Reference Number(s): 000058, 00005 | 5, 888505, AD7034040 | 0,                          | \$4.50 / FOOT    | 50       | \$225.00 |  |  |
|                                        | 22224100, 978357, 7041183, 17041183, 00  | 0055P, 7034040       |                             |                  |          |          |  |  |
|                                        |                                          |                      | Re                          | calculate Su     | b-Total: | \$225.00 |  |  |
| Shipping and Ha                        |                                          |                      |                             | andling:         | \$9.94   |          |  |  |
| Т                                      |                                          |                      |                             |                  | Tax      | \$19.97  |  |  |
| 104. 414.                              |                                          |                      |                             |                  |          |          |  |  |
|                                        |                                          |                      |                             |                  | Total:   | 254.91   |  |  |

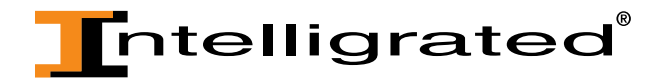

• Once you've done that, you will be given a confirmation message that includes your order number. You will also receive an order acknowledgement via email within one business day to notify you that your order has been received.

Confirmation Your order number is: 6175157
Please print this page and keep it for your records. You will receive an order acknowledgement within one business day. If there is a revision to the quantities available or ship date, you will be notified at that time.

Continue Shopping

• Click on the "Continue Shopping" button to return to the homepage.